## How Do I Get a DUNS Number?

October 2015

### **Chemonics International**

## What is a DUNS number?

- A D-U-N-S (DUNS) Number is a unique ninecharacter number that identifies an organization and is required by the federal government to track how federal grant money is distributed. It is provided **free of charge** by the commercial company Dun & Bradstreet.
- You must have a different nine-digit DUNS Number for each physical location or different address in your business or organization as well as each legal division that may be co-located.

## Who needs a DUNS number?

- Per the update to the Required as Applicable Standard Provision entitled, "Universal Identifier and System of Award Management" dated July 2015 and FAR 52.204-10, it is a requirement that all grantees, cooperative agreement holders, subcontractors and vendor with a grant, cooperative agreement, or subcontract value of \$25,000 or more have a DUNS number.
- The threshold value for contracts (subcontracts and vendors) was raised to \$30,000 effective October 1, 2015.
   Grants remain at \$25,000.
- This regulation applies to private organizations, commercial and government entities, local and international NGOs.
- A grantee with a 100% in-kind grant is not required to have a DUNS number.

•3

# How long does it take?

- Under normal circumstances the DUNS is issued within **1-2 business day** when using the D&B web form process.
- Once a DUNS Number has been issued, it will be available for use within 24 hours.
- Non-US organizations must apply online through <u>http://fedgov.dnb.com/webform</u>.
- Field Offices may assist local partners throughout the DUNS process.

# How Do I Get a DUNS Number? Step by Step Instructions

#### 1. Follow link to: <a href="http://fedgov.dnb.com/webform">http://fedgov.dnb.com/webform</a>

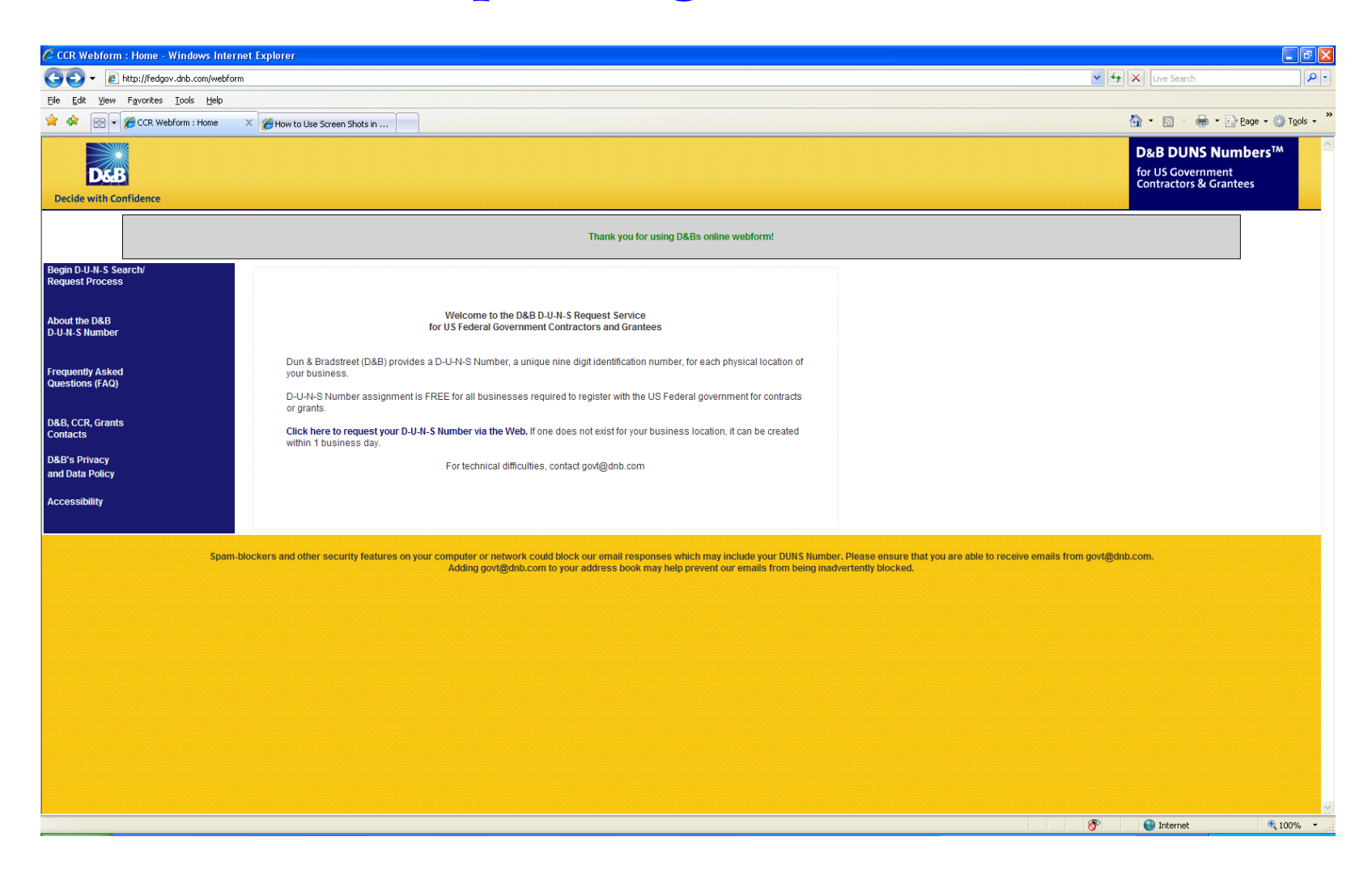

# 2. Click on "Click here to request your D-U-N-S number via the web"

#### 3. Select country and click continue.

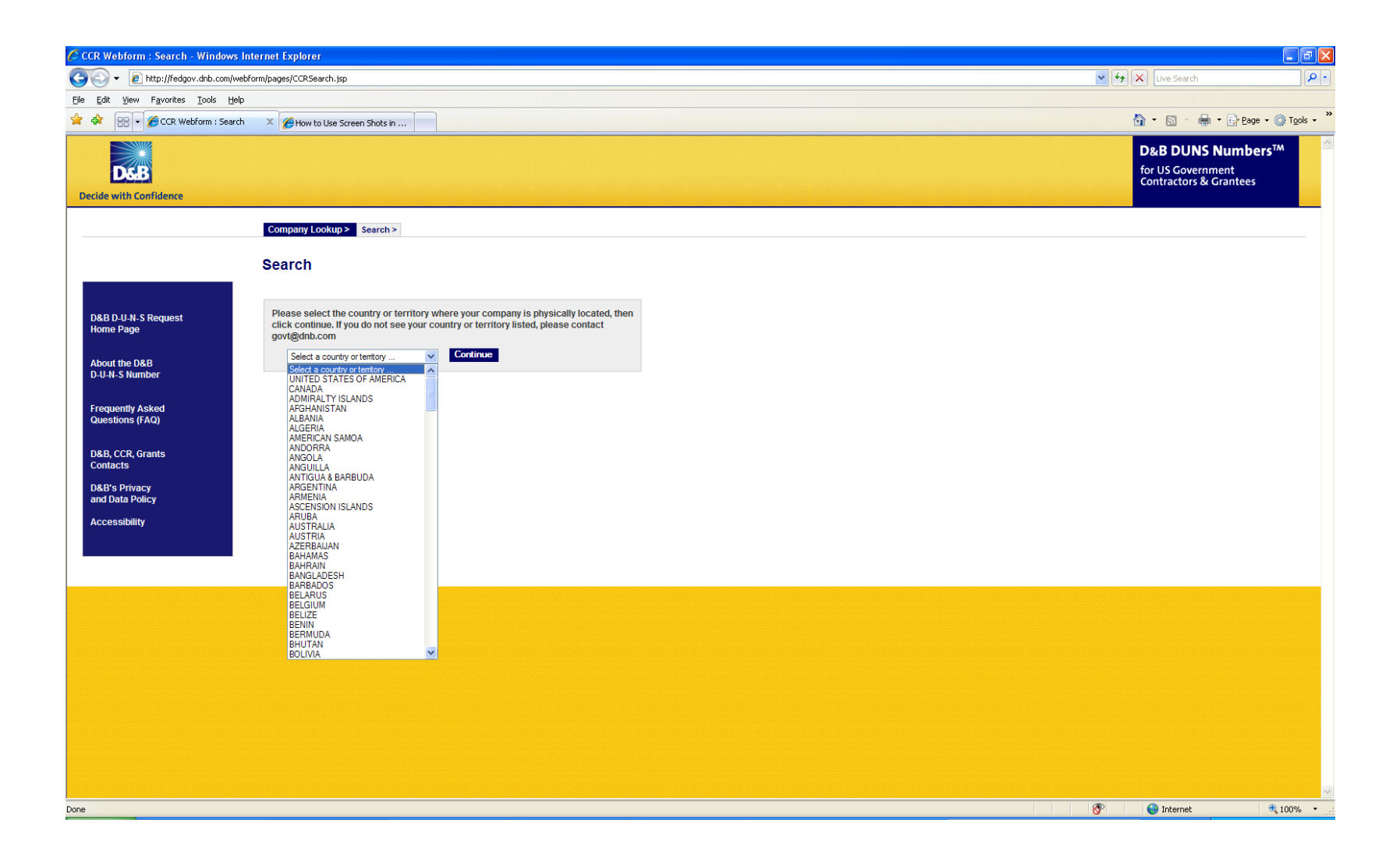

4. Fill in the organization's name, street address, city, and phone number. Also enter verification code (please note this code will change in each instance, and is case sensitive). Note the system does not accept non-alphanumeric characters, so do not use +, or () for the telephone number. Press submit.

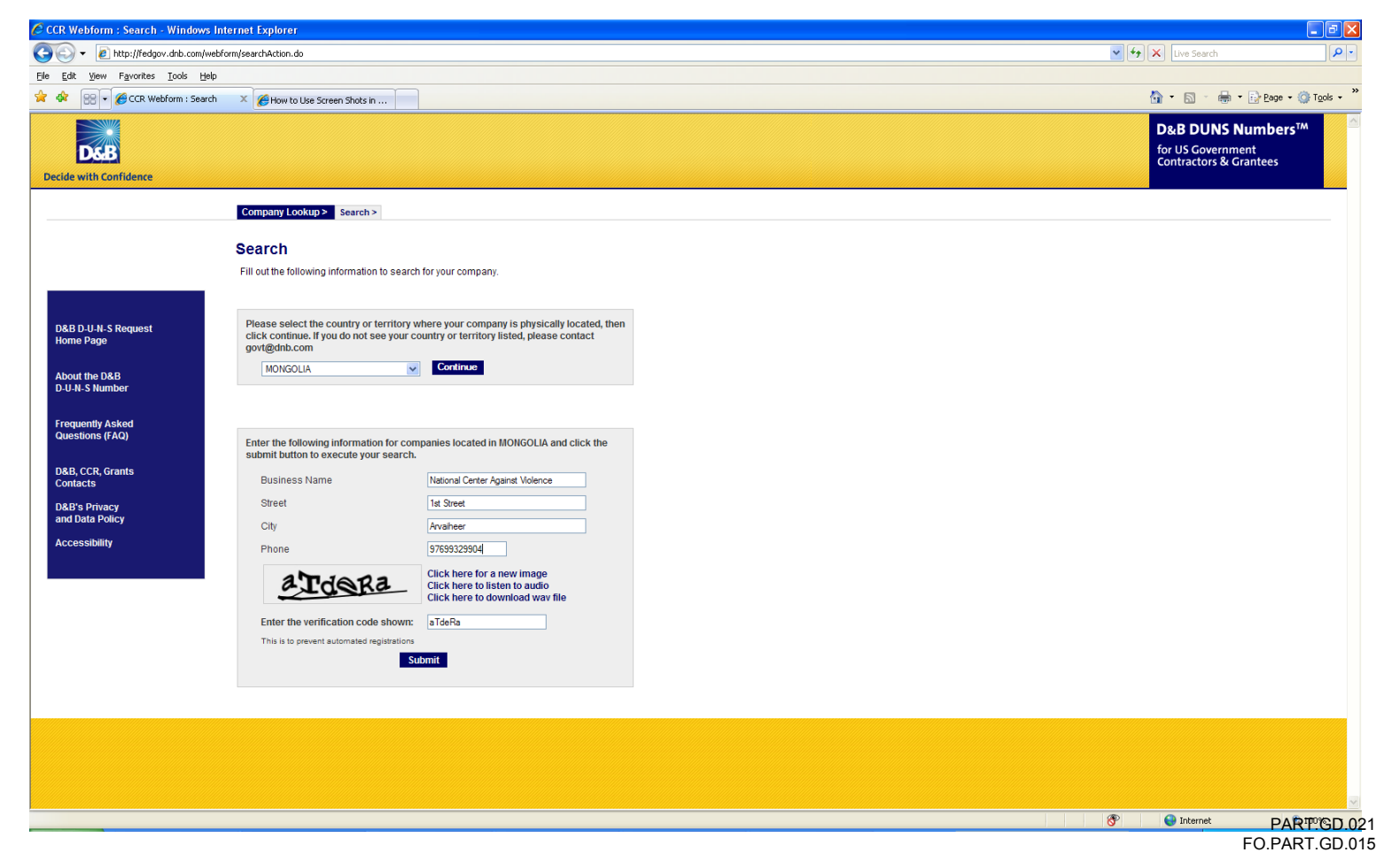

5. Review the results. There may or may not be organizations listed in the results. If your organization is there, then you may "request your existing DUNS number" as well as View/Modify your information. If your organization is not listed, then select "Request a New D-U-N-S number" (highlighted below).

| 🖉 CCR Webform : Results - Windows Internet Explorer                                                                                                    |                                                           | - 2 2              |
|----------------------------------------------------------------------------------------------------|-----------------------------------------------------------|--------------------|
| GOV 🕑 Rite-illedgov.drb.com/web/orm/search4ction.do                                                                                                    | Live Search                                               | <u>م</u>           |
| Ele Edt Yew Favorkes Tools Help                                                                                                    |                                                           |                    |
| 😪 🛠 😢 🖉 🧭 CCR. Webform : Results 🛛 🗴 🎉 how to Use Screen Shots in                                                                                                    | 🟠 • 🖾 · 🖶 • 🗗                                             | 2age 👻 🎯 Tools 👻   |
| Decide with Confidence                                                                                                    | D&B DUNS Num<br>for US Government<br>Contractors & Grante | bers™<br>es        |
| Company Lookup> Search> Results>                                                                                                    |                                                           |                    |
| Search Results                                                                                                    |                                                           |                    |
| Sorry! No results were found matching your search request.<br>Please try one of the following:<br>Search Again (try a former business address) OR<br>Request a New D-U-II-S humber |                                                           |                    |
|                                                                                                    | If you have technical difficulties, please conta          | ct govt@dnb.com    |
|                                                                                                    | © Dun & Bra                                               | dstreet Inc., 2009 |
|                                                                                                    |                                                           |                    |
| Jevascript:doSubmitNewDuns()                                                                                                    | 🛞 🤤 Internet                                              | • 100% •           |

#### 6. Fill in the requested information.

| CCR CCR         | Webform : New Duns Number Request, - Windows Interne                                                                                        | t Explorer                                                                                                    |                                                                 | - 7 🛛      |
|-----------------|----------------------------------------------------------------------------------------------------|----------------------------------------------------------------------------------------------------|-----------------------------------------------------------------|------------|
| 00              | - 🙋 http://fedgov.dnb.com/webform/newReq.do?hdncompanynum                                                                                   | per=-18browser=8hdnCompanyName=8hdnAddress=8hdnCity=8hdnState=8hdnZip=8hdnCountry=8hdnDuns=8hdnTradeStyleName=8newCompanyName=8newStreet=null8newCity=null8newCity=null8newCity=8hdnZip=8hdnCity=8hdnDuns=8hdnTradeStyleName=8newCompanyName=8newStreet=null8newCity=null8newCity=8hdnZip=8hdnCity=8hdnDuns=8hdnTradeStyleName=8newCompanyName=8hewStreet=null8newCity=null8newCity=8hdnZip=8hdnCity=8hdnDuns=8hdnTradeStyleName=8newCompanyName=8hewStreet=null8newCity=null8newCity=8hdnZip=8hdnCity=8hdnDuns=8hdnTradeStyleName=8newCompanyName=8hewStreet=null8newCity=null8newCity=8hdnZip=8hdnCity=8hdnDuns=8hdnTradeStyleName=8hewCompanyName=8hewStreet=null8newCity=null8newCity=8hdnZip=8hdnCity=8hdnDuns=8hdnTradeStyleName=8hewCompanyName=8hewStreet=null8newCity=null8newCity=8hdnZip=8hdnCity=8hdnDuns=8hdnTradeStyleName=8hewCompanyName=8hewCity=null8newCity=null8newCity=8hdnZip=8hdnCity=8hdnDuns=8hdnTradeStyleName=8hewCity=8hdnZip=8hdnCity=8hdnZip=8hdnCity=8hdnDuns=8hdnTradeStyleName=8hewCity=8hdnZip=8hdnCity=8hdnZip=8hdnDuns=8hdnTradeStyleName=8hewCity=8hdnZip=8hdnCity=8hdnZip=8hdnZip=8h | X Live Search                                                   | <b>P</b> - |
| <u>File E</u> o | dit <u>V</u> iew F <u>a</u> vorites <u>T</u> ools <u>H</u> elp                                                                              |                                                                                                    |                                                                 |            |
| * *             | 🔠 🔻 🏉 CCR Webform : New Du 🗴 🌈 How to Use Screen Sh                                                                                         | ots in                                                                                                    | 💁 • 🔊 • 🖶 • 📴 Page •                                            | Tools •    |
| Decid           | e with Confidence                                                                                                    |                                                                                                    | D&B DUNS Numbers<br>for US Government<br>Contractors & Grantees | TM         |
| D-U-            | -N-S Number Request > Search > Enter Your Company Informati                                                                                 | < no                                                                                                    |                                                                 |            |
| Rec             | quest for New D-U-N-S Number                                                                                                    |                                                                                                    |                                                                 |            |
| Any a<br>comp   | •<br>affiliated companies at the same address, will not be affected. If<br>panies at the same address, please specify in the Notes section. | there are affiliated                                                                                                    |                                                                 |            |
| Com;<br>locati  | plete the information below to obtain a new D-U-N-S Number for yo<br>ion.                                                                   | pur company's physical                                                                                                    |                                                                 |            |
| Note:           | All fields are required unless otherwise indicated.                                                                                         |                                                                                                    |                                                                 |            |
|                 | Company Name                                                                                                    |                                                                                                    |                                                                 |            |
| ?               | Legal Name                                                                                                    | National Center Against. Violence                                                                                                    |                                                                 |            |
| ?               | Legal Structure                                                                                                    | Select one                                                                                                    |                                                                 |            |
| ?               | Tradestyle Name 1 (optional)                                                                                                    |                                                                                                    |                                                                 |            |
|                 | Tradestyle Name 2                                                                                                    |                                                                                                    |                                                                 |            |
|                 | Tradestyle Name 3                                                                                                    |                                                                                                    |                                                                 |            |
| ?               | Phone Number of Business                                                                                                    | 97693329904                                                                                                    |                                                                 |            |
|                 | Physical Address                                                                                                    |                                                                                                    |                                                                 |            |
| ?               | Street                                                                                                    | 1st Street                                                                                                    |                                                                 |            |
| ?               | City                                                                                                    | Arvaheer                                                                                                    |                                                                 |            |
| ?               | State                                                                                                    |                                                                                                    |                                                                 |            |
| ?               | Zip Code + 4/Postal Code                                                                                                    |                                                                                                    |                                                                 |            |
|                 | Country                                                                                                    | MONGOLIA                                                                                                    |                                                                 |            |
|                 | Mailing Address (optional) 🔲 Same as Physical Address                                                                                       |                                                                                                    |                                                                 |            |
| ?               | Street/ P.O. Box                                                                                                    |                                                                                                    |                                                                 |            |
|                 | City                                                                                                    |                                                                                                    |                                                                 |            |
|                 | State                                                                                                    |                                                                                                    |                                                                 |            |
|                 | Zip Code + 4/Postal Code                                                                                                    |                                                                                                    |                                                                 |            |
|                 | Country                                                                                                    | Select one                                                                                                    |                                                                 |            |
|                 | Organization Information                                                                                                    |                                                                                                    |                                                                 | *          |
| Done            |                                                                                                    |                                                                                                    | 😜 Internet 🦸                                                    | l 100% 🔹 🖉 |

| Image: State of the state of the state of | mber=-18browser=8hdnCompanyName=8hdnAddress=8hdnCity=8h | iState=8hdnZip=8hdnCountry=8hdnDuns=8hdnTradeStyleName=8newCompanyName=8newStreet=null8newCty=null8newE 🎽 🔭 🔀 Uve Search | م                       |
|----------------------------------------------------------------------------------------------------|---------------------------------------------------------|----------------------------------------------------------------------------------------------------|-------------------------|
| Edit View Favorites Tools Help                                                                                                    |                                                         |                                                                                                    |                         |
| 🛠 😸 🗸 🏉 CCR Webform : New Du 🗴 🌈 Standard Industrial                                                                                                    | Classifica                                              | 🕅 * 🖾 * 🖶 *                                                                                                    | 🔂 Page 🔹 🍈 Tools 🔹      |
| ? State                                                                                                    |                                                         |                                                                                                    |                         |
| ? Zip Code + 4/Postal Code                                                                                                    |                                                         |                                                                                                    |                         |
| Country                                                                                                    | MONGOLIA                                                |                                                                                                    |                         |
| Mailing Address (optional) 🔲 Same as Physical Address                                                                                                    |                                                         |                                                                                                    |                         |
| ? Street/ P.O. Box                                                                                                    |                                                         |                                                                                                    |                         |
| City                                                                                                    |                                                         |                                                                                                    |                         |
| State                                                                                                    |                                                         |                                                                                                    |                         |
| Zip Code + 4/Postal Code                                                                                                    |                                                         |                                                                                                    |                         |
| Country                                                                                                    | Select one                                              |                                                                                                    |                         |
| Organization Information                                                                                                    |                                                         |                                                                                                    |                         |
| ? Executive Name                                                                                                    |                                                         |                                                                                                    |                         |
| Title                                                                                                    | Select one                                              |                                                                                                    |                         |
| ? Primary SIC code                                                                                                    |                                                         |                                                                                                    |                         |
| ? Description of Operations                                                                                                    |                                                         |                                                                                                    |                         |
| ? Socioeconomic Data                                                                                                    | Select one                                              |                                                                                                    |                         |
| ? Number of Employees(includes owners, partners, and/or officer                                                                                                    | s)                                                      |                                                                                                    |                         |
| ? Annual Sales or Revenue                                                                                                    |                                                         |                                                                                                    |                         |
| ? Parent Organization (optional)                                                                                                    |                                                         |                                                                                                    |                         |
| Name                                                                                                    |                                                         |                                                                                                    |                         |
| Street                                                                                                    |                                                         |                                                                                                    |                         |
| City                                                                                                    |                                                         |                                                                                                    |                         |
| State                                                                                                    |                                                         |                                                                                                    |                         |
| Zip Code + 4/Postal Code                                                                                                    |                                                         |                                                                                                    |                         |
| Country                                                                                                    | Select one                                              |                                                                                                    |                         |
| ? Notes (optional)                                                                                                    |                                                         |                                                                                                    |                         |
|                                                                                                    | <u>~</u>                                                |                                                                                                    |                         |
|                                                                                                    | ~                                                       |                                                                                                    |                         |
| Sub                                                                                                    | mit Your Request                                        |                                                                                                    |                         |
|                                                                                                    |                                                         | If you have technical difficulties, please                                                                               | contact govt@dnb.com    |
|                                                                                                    |                                                         | © Dun                                                                                                    | & Bradstreet Inc., 2009 |

Note: the line "Primary SIC code" requires the applicant to enter information about the main activity of the organization. Each DUNS applicant must have a SIC code in order to apply. In order to find the SIC code for your organization's activities, see the following slides.

#### 7. Find Your SIC Code:

#### a) Open the link

http://www.osha.gov/pls/imis/sicsearch.html and click on

"SIC Manual" or "examine the manual structure."

| and industrial exponention (sie) system search - mindows internet exports                                                                                                    |                                                                |                    |                         |                  | _ C 🗹 🔼               |
|----------------------------------------------------------------------------------------------------|----------------------------------------------------------------|--------------------|-------------------------|------------------|-----------------------|
| O http://www.osha.gov/pls/inis/sicsearch.html                                                                                                    |                                                                |                    | 👻 🗲 🗙 Liv               | re Search        | <b>₽</b>              |
| : View Favorites Icols Help                                                                                                    |                                                                |                    |                         |                  |                       |
| Standard Industrial Classification (SIC) System Search                                                                                                    |                                                                |                    | <u>Å</u> •              | 🔊 🕆 🖶 🔹 🔂 Page 🔹 | () T <u>o</u> ols • " |
|                                                                                                    |                                                                |                    | COIA                    | Advanced Search  | <u>~</u>              |
|                                                                                                    |                                                                |                    |                         | SEARCH           |                       |
|                                                                                                    | A to Z Index                                                   | (   En Español   C | Contact Us   FAQs   /   | About OSHA       |                       |
| OSHA 40SHA Qu                                                                                                    | ickTakes Newslette                                             | r 🔊 S Feeds F      | riı 🖨 his Page 🛛 Text 🖇 |                  |                       |
| Occupational Safety & Health Administration We Can Help                                                                                                    |                                                                |                    | What's New              | Offices          |                       |
| Home Workers Regulations Enforcement Data & Statistics Training                                                                                                    | Publications                                                   | Newsroom           | Small Business          | <b>OSHA</b>      |                       |
|                                                                                                    |                                                                |                    |                         |                  |                       |
| STATISTICS & DATA   SIC MANUAL                                                                                                    |                                                                |                    |                         |                  |                       |
| This name allows the user to search the 1987 version SIC manual <i>by keyward</i> to access descriptive                                                                                                    |                                                                |                    |                         |                  |                       |
| information for a <i>specified 2.3.4-digit SIC</i> , and to examine the manual structure.                                                                                                    |                                                                |                    |                         |                  |                       |
|                                                                                                    |                                                                |                    |                         |                  |                       |
|                                                                                                    |                                                                |                    |                         |                  |                       |
| Enter a SIC CODE:                                                                                                    |                                                                |                    |                         |                  |                       |
| Enter a SIC CODE:                                                                                                    |                                                                |                    |                         |                  |                       |
| Enter a SIC CODE:<br>Enter the search keyword(s):                                                                                                    |                                                                |                    |                         |                  |                       |
| Enter a SIC CODE:<br>Enter the search keyword(s):<br>Submit Clear                                                                                                    |                                                                |                    |                         |                  |                       |
| Enter a SIC CODE:<br>Enter the search keyword(s):<br>Submit Clear                                                                                                    |                                                                |                    |                         |                  |                       |
| Enter a SIC CODE:<br>Enter the search keyword(s):<br>Submit Clear<br>Search Help and Examples                                                                                                    |                                                                |                    |                         |                  |                       |
| Enter a SIC CODE: Enter the search keyword(s): Submit Clear Search Help and Examples                                                                                                    |                                                                |                    |                         |                  |                       |
| Enter a SIC CODE:         Enter the search keyword(s):         Submit         Clear         Search Help and Examples         Freedom of Information Act   Privacy & Security Statement   Disclaimers   Customer Survey                                                                                                    | /   Important Web Site                                         | Notices   Internat | ional   Contact Us      |                  |                       |
| Enter a SIC CODE:         Enter the search keyword(s):         Submit         Clear         Search Help and Examples         Freedom of Information Act       Privacy & Security Statement         U.S. Department of Labor       Occupational Safety & Heath Administration         U.S. Department of Labor       Occupational Safety & Heath Administration         Clear       Trivesor | Important Web Site                                             | Notices   Internat | ional   Contact Us      | _                |                       |
| Enter a SIC CODE:         Enter the search keyword(s):         Submit         Clear         Search Help and Examples         Freedom of Information Act   Privacy & Security Statement   Disclaimers   Customer Surver         U.S. Department of Labor   Occupational Safety & Heath Administration   200 C         Telephone: 800-321-OSHA (6742)   TTY: 87         www.OSHA.gov          | Important Web Site Onstitution Ave., NW, Was 7-889-5627        | Notices   Internat | ional   Contact Us      |                  |                       |
| Enter a SIC CODE:         Enter the search keyword(s):         Submit         Clear         Search Help and Examples         Freedom of Information Act   Privacy & Security Statement   Disclaimers   Customer Survey         U.S. Department of Labor   Occupational Safety & Heath Administration   200 C         Telephone: 800-321-OSHA (6742)   TTY: 87         WWW.OSHA.gov          | Important Web Site                                             | Notices   Internat | ional   Contact Us      |                  |                       |
| Enter a SIC CODE:         Enter the search keyword(s):         Submit         Clear         Search Help and Examples         Freedom of Information Act       Privacy & Security Statement         U.S. Department of Labor       Occupational Safety & Heath Administration         U.S. Department of Labor       Occupational Safety & Heath Administration         WWW.OSHA.gov         | Important Web Site                                             | Notices   Internat | ional   Contact Us      |                  |                       |
| Enter a SIC CODE:         Enter the search keyword(s):         Submit         Clear         Search Help and Examples         Freedom of Information Act       Privacy & Security Statement         U.S. Department of Labor       Occupational Safety & Heath Administration         U.S. Department of Labor       Occupational Safety & Heath Administration         WWW.OSHA.gov         | Important Web Site<br>onstitution Ave., NW, Wash<br>7-889-5627 | Notices   Internat | ional   Contact Us      |                  |                       |
| Enter a SIC CODE:         Enter the search keyword(s):         Submit         Clear         Search Help and Examples         Freedom of Information Act   Privacy & Security Statement   Disclaimers   Customer Surver         U.S. Department of Labor   Occupational Safety & Heath Administration   200 C         Telephone: 800-321-OSHA (6742)   TTY: 87         www.OSHA.gov          | Important Web Site<br>onstitution Ave., NW, Wash<br>7-889-5627 | Notices   Internat | ional   Contact Us      |                  |                       |
| Enter a SIC CODE:         Enter the search keyword(s):         Submit         Clear         Search Help and Examples         Freedom of Information Act   Privacy & Security Statement   Disclaimers   Customer Surve         U.S. Department of Labor   Occupational Safety & Heath Administration   200 C         Telephone: 800-321-OSHA (6742)   TTY: 87         WWW.OSHA.gov           | Important Web Site                                             | Notices   Internat | ional   Contact Us      |                  |                       |

•12

#### b) Scroll through the categories to find the "Major Group" that most accurately describes the main work of your organization.

| 🖉 SIC Division Structure - Windows Internet Explore | I construction of the second second second second second second second second second second second second second                                    |                   | - 6 🗙              |
|-----------------------------------------------------|----------------------------------------------------------------------------------------------------|-------------------|--------------------|
| G - http://www.osha.gov/pls/imis/sic_manual.htm     | 1                                                                                                    | 🖌 🍫 🗙 Live Search | P -                |
| File Edit View Favorites Tools Help                 |                                                                                                    |                   |                    |
| 😪 🏟 🕥 SIC Division Structure                        |                                                                                                    | 🟠 • 🔊 - 🖶 • 🖻     | Page 🔹 🍈 Tools 👻 🎇 |
|                                                     | Linger of our det second run commonly investor second commonly in second common second                                                              |                   | ~                  |
|                                                     | Major Group 63: Insurance Carriers                                                                                                    |                   |                    |
|                                                     | Major Group 64: Insurance Agents, Brokers, And Service                                                                                              |                   |                    |
|                                                     | Major Group 65: Real Estate                                                                                                    |                   |                    |
|                                                     | Major Group 67: Holding And Other Investment Offices                                                                                                |                   |                    |
|                                                     | I Division I: Services                                                                                                    |                   |                    |
|                                                     | Major Group 70: Hotels, Rooming Houses, Camps, And Other Lodging Places                                                                             |                   |                    |
|                                                     | Major Group 72: Personal Services                                                                                                    |                   |                    |
|                                                     | Major Group 73: Business Services                                                                                                    |                   |                    |
|                                                     | Major Group 75: Automotive Repair, Services, And Parking                                                                                            |                   |                    |
|                                                     | Major Group 76: Miscellaneous Repair Services                                                                                                    |                   |                    |
|                                                     | Major Group 78: Motion Pictures                                                                                                    |                   |                    |
|                                                     | Major Group 79: Amusement And Recreation Services                                                                                                   |                   |                    |
|                                                     | Major Group 80: Health Services                                                                                                    |                   |                    |
|                                                     | Major Group 81: Legal Services                                                                                                    |                   |                    |
|                                                     | Major Group 82: Educational Services                                                                                                    |                   |                    |
|                                                     | Major Group 83: Social Services                                                                                                    |                   |                    |
|                                                     | Major Group 84: Museums, Art Galleries, And Botanical And Zoological Gardens                                                                        |                   |                    |
|                                                     | Major Group 86: Membership Organizations                                                                                                    |                   |                    |
|                                                     | Major Group 87: Engineering, Accounting, Research, Management, And Related Services                                                                 |                   |                    |
|                                                     | Major Group 88: Private Households                                                                                                    |                   |                    |
|                                                     | Major Group 89: Miscellaneous Services                                                                                                    |                   |                    |
|                                                     | J. Division J: Public Administration                                                                                                    |                   |                    |
|                                                     | Major Group 91: Executive, Legislative, And General Government, Except Finance                                                                      |                   |                    |
|                                                     | Major Group 92: Justice, Public Order, And Safety                                                                                                   |                   |                    |
|                                                     | Major Group 93: Public Finance, Taxation, And Monetary Policy                                                                                       |                   |                    |
|                                                     | Major Group 94: Administration Of Human Resource Programs                                                                                           |                   |                    |
|                                                     | Major Group 95: Administration Of Environmental Quality And Housing Programs                                                                        |                   |                    |
|                                                     | Major Group 96: Administration Of Economic Programs                                                                                                 |                   |                    |
|                                                     | Major Group 97: National Security And International Affairs                                                                                         |                   |                    |
|                                                     | Major Group 99: Nonclassifiable Establishments                                                                                                    |                   |                    |
|                                                     |                                                                                                    |                   |                    |
|                                                     | [ SIC Search ]                                                                                                    |                   |                    |
|                                                     | Freedom of Information Act   Privacy & Security Statement   Disclaimers   Customer Survey   Important Web Site Notices   International   Contact Us |                   |                    |
|                                                     | U.S. Department of Labor   Occupational Safety & Health Administration   200 Constitution Ave., NW, Washington, DC 20210                            |                   |                    |
|                                                     | ieepnone: www.star-bank (5472)   TTV: 87-58527                                                                                                    |                   |                    |
|                                                     | With Colling Of                                                                                                    |                   | <u>×</u>           |
|                                                     |                                                                                                    | 😌 Internet        | ور ۱۵۵% 🔹 👷        |

Note: "Division J: Public Administration" pertains to government organizations, while many non-profits would likely fall under "Division I: Services." However, you should become familiar with all of the categories available and choose the most relevant.

# c) Click the link, then determine the "Industry Group":

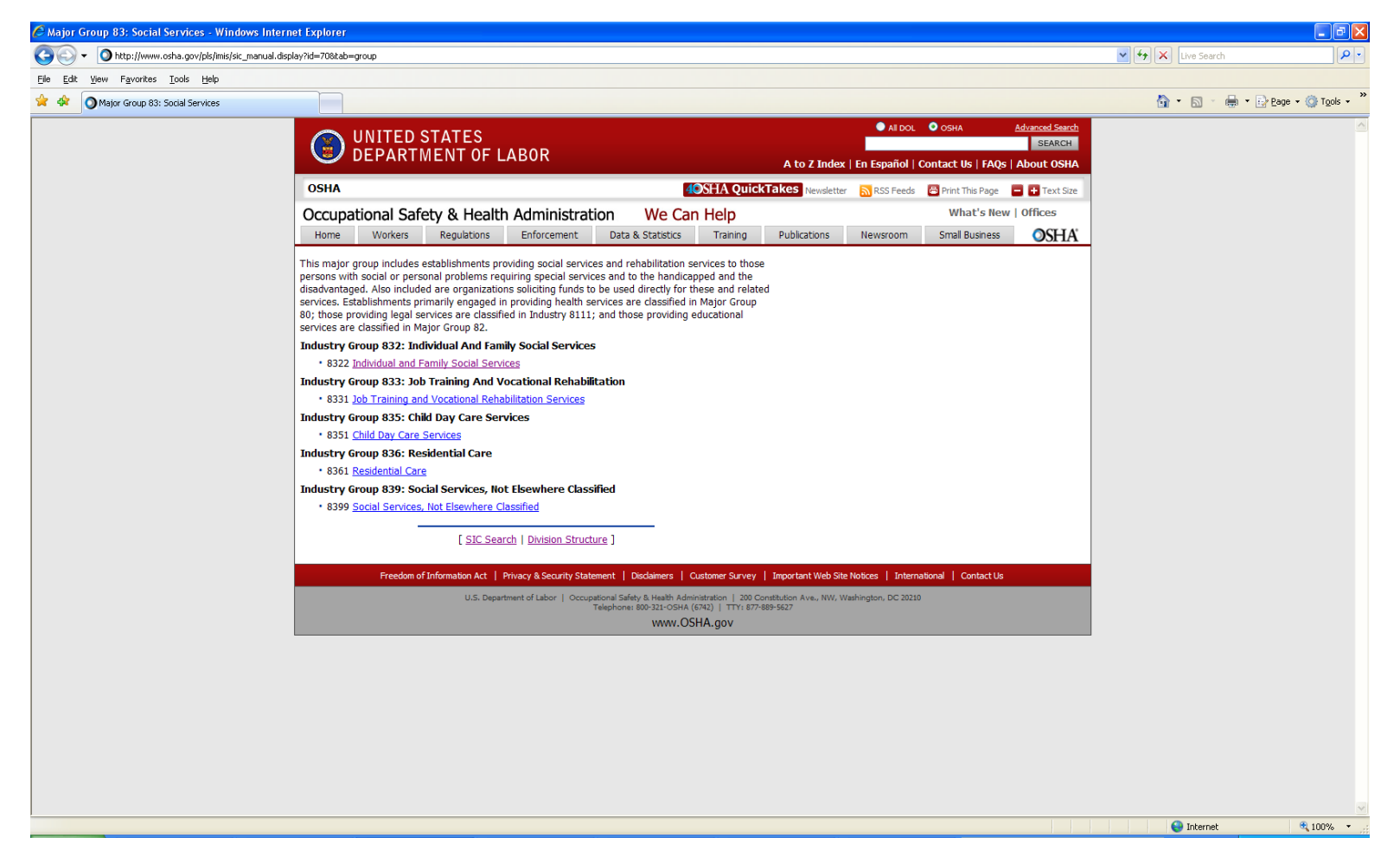

# **Note:** Clicking on an "Industry Group" will give you a description of the category with a list of examples.

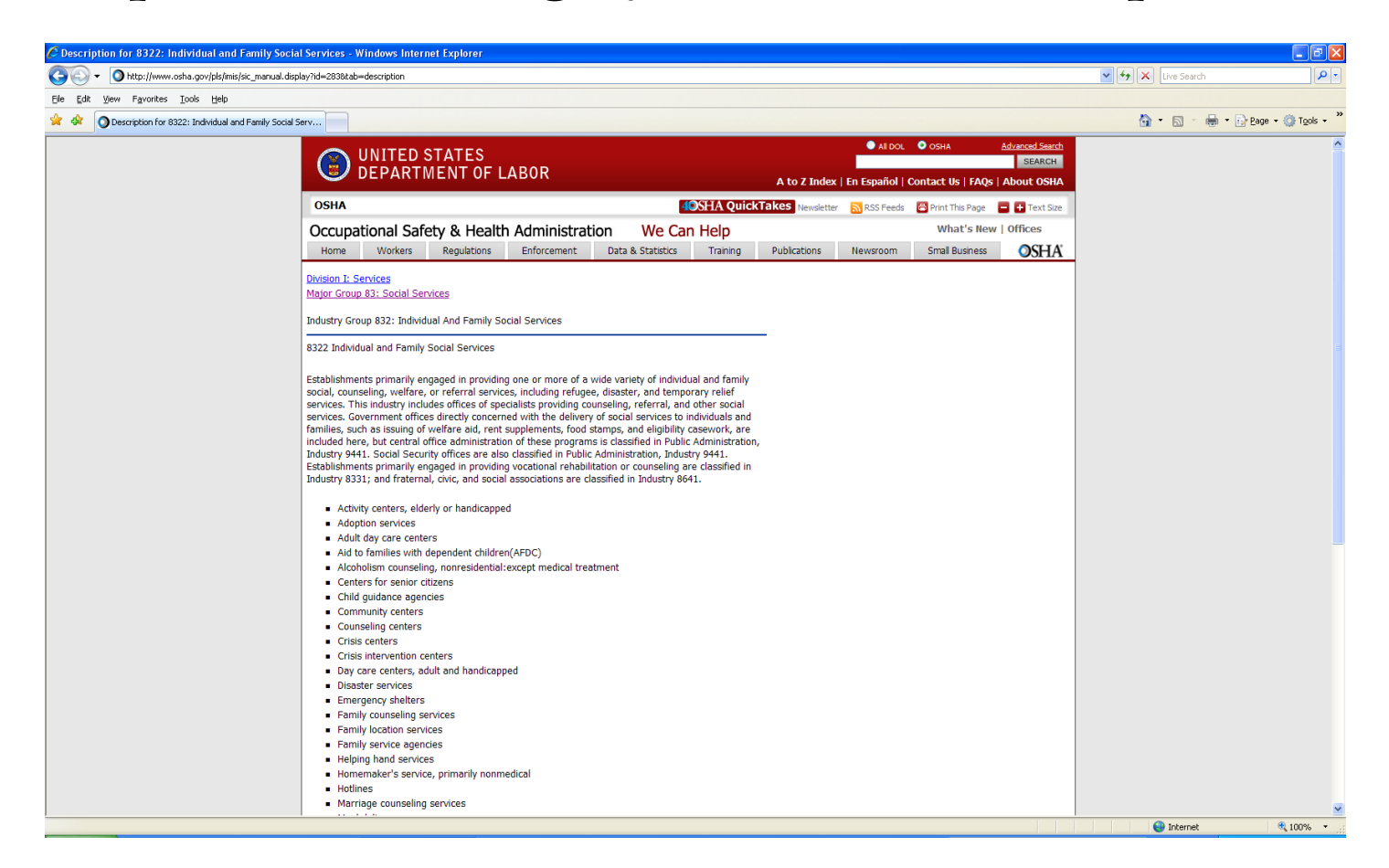

d) Once you have found the most appropriate "Industry Group", use the corresponding 4-digit code (SIC) in your DUNS application.

# 8. Once you have entered your SIC code and the other pertinent information, click "submit your request."

| 🖉 CCR Webform : New Duns Number Request Windows Intern           | et Explorer                                                          |                                                                                                    | - 7 🛛                       |
|------------------------------------------------------------------|----------------------------------------------------------------------|----------------------------------------------------------------------------------------------------|-----------------------------|
| 🚱 💽 👻 👔 http://fedgov.dnb.com/webform/newReq.do?hdncompanynum    | ber=-1&browser=&hdnCompanyName=&hdnAddress=&hdnCity=&hdnState=&hdnZi | ==8hdnCountry=8hdnDuns=8hdnTradeStyleName=8newCompanyName=8newStreet=null8newCity=null8newE 💙 🛃 Live Seard | h P•                        |
| File Edit View Favorites Tools Help                              |                                                                      |                                                                                                    |                             |
| 😭 🎄 🔠 👻 🏉 CCR. Webform : New Du 🗴 🍘 Major Group 83: Soci         | al Services                                                          | 🙆 * 🖻 🗉                                                                                                    | 🖶 🔹 🔂 Page 🔹 🍈 Tools 🔹 🎽    |
| ? State                                                          |                                                                      |                                                                                                    |                             |
| ? Zip Code + 4/Postal Code                                       |                                                                      |                                                                                                    |                             |
| Country                                                          | MONGOLIA                                                             |                                                                                                    |                             |
| Mailing Address (optional) Same as Physical Address              |                                                                      |                                                                                                    |                             |
| ? Street/ P.O. Box                                               |                                                                      |                                                                                                    |                             |
| City                                                             |                                                                      |                                                                                                    |                             |
| State                                                            |                                                                      |                                                                                                    |                             |
| Zip Code + 4/Postal Code                                         |                                                                      |                                                                                                    |                             |
| Country                                                          | Select one                                                           |                                                                                                    |                             |
| Organization Information                                         |                                                                      |                                                                                                    |                             |
| ? Executive Name                                                 |                                                                      |                                                                                                    |                             |
| Title                                                            | Select one                                                           |                                                                                                    |                             |
| ? Primary SIC code                                               |                                                                      |                                                                                                    |                             |
| ? Description of Operations                                      |                                                                      |                                                                                                    |                             |
| ? Socioeconomic Data                                             | Select one                                                           |                                                                                                    |                             |
| ? Number of Employees(includes owners, partners, and/or officers |                                                                      |                                                                                                    |                             |
| ? Annual Sales or Revenue                                        |                                                                      |                                                                                                    |                             |
| ? Parent Organization (optional)                                 |                                                                      |                                                                                                    |                             |
| Name                                                             |                                                                      |                                                                                                    |                             |
| Street                                                           |                                                                      |                                                                                                    |                             |
| City                                                             |                                                                      |                                                                                                    |                             |
| State                                                            |                                                                      |                                                                                                    | =                           |
| Zip Code + 4/Postal Code                                         |                                                                      |                                                                                                    |                             |
| Country                                                          | Select one                                                           |                                                                                                    |                             |
| ? Notes (optional)                                               |                                                                      |                                                                                                    |                             |
|                                                                  |                                                                      |                                                                                                    |                             |
|                                                                  |                                                                      |                                                                                                    |                             |
| Subm                                                             | it Your Request                                                      |                                                                                                    |                             |
|                                                                  |                                                                      |                                                                                                    |                             |
|                                                                  |                                                                      | If you have technical difficulties, p                                                                      | lease contact govt@dnb.com  |
|                                                                  |                                                                      | ¢                                                                                                    | Dun & Bradstreet Inc., 2009 |
| javascript:processForm(2)                                        |                                                                      | 🛞 🚱 Internet                                                                                               | 🔍 100% 🔻 🛒                  |
|                                                                  |                                                                      |                                                                                                    |                             |

9. You will be taken to the verification page. Review the information for accuracy. If inaccurate, select "No, change information" and make changes as necessary. If accurate, select "Yes, Continue."

| Control Provide Automatication provide automatication provide automatication provid | CCR Webform : verification page -                                                                                                    | Windows Internet Explorer                                                                                                    |                                                                                                    |                                                             | - FX               |
|----------------------------------------------------------------------------------------------------|----------------------------------------------------------------------------------------------------|----------------------------------------------------------------------------------------------------|----------------------------------------------------------------------------------------------------|-------------------------------------------------------------|--------------------|
| <pre>c u v v v v v v v v v v v v v v v v v v</pre>                                                                                                    | 🚱 🕤 👻 🙋 http://fedgov.dnb.com/we                                                                                                    | bform/NewDunsRequest.do                                                                                                    |                                                                                                    | V 4 K Live Search                                           | P-                 |
|                                                                                                    | Eile Edit Yew Favorites Tools Help                                                                                                    | )                                                                                                    |                                                                                                    |                                                             |                    |
| Det DUNS Numbers***     Strid Covernment     Strid Covernment                                                                                                    | 🚖 🏟 😁 🕶 🌈 CCR Webform : verifica                                                                                                    | ati 🗙 🌈 Major Group 83: Social Services                                                                                                    |                                                                                                    | 🖄 • 🗟 · 🖶 • 🔂 8                                             | age 🔹 🌍 Tools 🔹 🎽  |
| <form>  Build handle flow IIII     Chillendian Damping     Image: Damping     Image: Damping   Image: Damping   Image: Damping</form>                                                                                                    | DSB<br>Decide with Confidence                                                                                                    |                                                                                                    |                                                                                                    | D&B DUNS Numb<br>for US Government<br>Contractors & Grantee | bers™ <sup>≙</sup> |
| Company Name       Neuroi Cire Agent Velocie         Is Lagi Name       Neuroi Cire Agent Velocie         Proteine Venther of Business       Proteiness         Proteine Venther of Business       Proteiness         Proteine Venther of Business and Proteiness and Proteines and Proteiness and Proteiness and Proteiness and Protein                                                                                                    | D-U-N-S Number Request> Search>                                                                                                    | > Enter Your Company Information > Verify In                                                                                                    | ormation Page >                                                                                                    |                                                             |                    |
| Company Name   2   3   4   4   5   4   6   5   5   5   5   6   7   5   5   6   7   5   6   7   5   6   7   5   6   7   6   7   6   7   7   6   7   7   7   7   7   7   7   8   7   7   8   7   8   7   8   7   8   7   8   7   8   7   8   7   8   8   7   8   8   8   8   8   8   8   8   8   8   8   8   8   8   8   8    8   8   8   8   8   8   8   8   8   8   8   8   8   8   8    8 <th></th> <th></th> <th></th> <th></th> <th></th>                                                                                                    |                                                                                                    |                                                                                                    |                                                                                                    |                                                             |                    |
| Image: Image: Image                         | Company Name                                                                                                    |                                                                                                    |                                                                                                    |                                                             |                    |
| Provida Atabase       Provida Atabase         Provida Atabase       Provida Atabase                                                                                                    | ? Legal Name                                                                                                    | National Center Against Violence                                                                                                    |                                                                                                    |                                                             |                    |
| Physical Address   © whete   © whete   © object   © state   © zbj Codes + 4Postal Code   Output   Output   O                                                                                                    | ? Phone Number of Business                                                                                                    | 97699329904                                                                                                    |                                                                                                    |                                                             |                    |
| Steel <u>keelen</u> Steel <u>keelen</u> Chy <u>Naker</u> State <u>Nuchroga</u> State <u>Nuchroga</u> County <u>MOHOULA</u> County <u>MOHOULA</u> Organization totormation <u>Jeenue</u> State <u>Jeenue</u> State Jeenue   State Jeenue   State Jeenue <td< td=""><td>Physical Address</td><td></td><td></td><td></td><td></td></td<>                                                                                                    | Physical Address                                                                                                    |                                                                                                    |                                                                                                    |                                                             |                    |
| ○ Chr       Iversee         ○ Stale       Uversee         ○ Stale       Uversee         ○ Stale       Uversee             You same and have use operational owner or officer of the entity for which you are submitting information       Iversee <td>? Street</td> <td>1st Street</td> <td></td> <td></td> <td></td>                                                                                                    | ? Street                                                                                                    | 1st Street                                                                                                    |                                                                                                    |                                                             |                    |
| <ul> <li>State  </li></ul>                                                                                                    | ? City                                                                                                    | Arvaiheer                                                                                                    |                                                                                                    |                                                             |                    |
| ?       Żp Code + 4Postal Code       NONE         County       MONGOLA         Organization Information       Image: Status Information         ?       Ene cubie Name       Image: Status Information         ?       Ene cubie Name       Image: Status Information         ?       Ene cubie Name       Image: Status Information         ?       Ene cubie Name       Image: Status Information may result in criminal or owl penalties as performation may result in criminal or owl penalties as performation may result in criminal or owl penalties as performation may result in criminal or owl penalties as a performation may result in criminal or owl penalties as performation may result in criminal or owl penalties as a performation information may result in criminal or owl penalties as performation may result in criminal or owl penalties as a performation may result in criminal or owl penalties as a performation information chart result in the DSB penalties as the status in the DSB penalties as a submitting, in that the Nisonal business a dubies of the Status In addition, the criminal penalties as a dubies of a Shelf Corporation status in the DSB policy that the Nisonal business a dubies of a Shelf Corporation as one that dubies the sub or any other magnetic status in addition, the criminal penalties mentioned above may apply.         This is the information that you will be submitting, is this correct?       Imple: Maximum information may apply.         The is the information that you will be submitting is this correct?       Imple: Maximum information information information all status in addition, the criminal penalties mentioned above may apply.                                                                                                    | ? State                                                                                                    | Uvurhangai                                                                                                    |                                                                                                    |                                                             |                    |
| Country       MONOCULA         Organization Information       Information         Image: Country       Information         Image: Country       Information         Image: Country       Information         Image: Country       Information         Image: Country       Information         Image: Country       Information         Image: Country       Information         Image: Country       Information         Image: Country       Information         Image: Country       Information         Image: Country       Image: Country         Image: Country       Image: Country         Image: Country       Image: Country         Image: Country       Image: Country         Image: Country       Image: Country         Image: Country       Image: Country         Image: Country       Image: Country         Image: Country       Image: Country         Image: Country       Image: Country         Image: Country       Image: Country         Image: Country       Image: Country         Image: Country       Image: Country         Image: Country       Image: Country         Image: Country       Image: Country                                                                                                    | ? Zip Code + 4/Postal Code                                                                                                    | NONE                                                                                                    |                                                                                                    |                                                             |                    |
| Organization Information                 Encode Name                                                                                                    | Country                                                                                                    | MONGOLIA                                                                                                    |                                                                                                    |                                                             |                    |
| Cenculie Name   Image: Seculie Name   Wurdim Thatyou are a principal, owner or officer of the entity for which you are submitting offormation and/or changes and that you are properly subhotzed to submit these of the entity for which you are properly subhotzed to submit these of the entity for which you are properly subhotzed to submit these of the entity for which you are properly individually and the providence of the entity for which you are properly subhotzed to submit these of the entity for which you are properly individually and the providence of the entity for which you are properly individually and the providence of the entity for which you are properly individually and the providence of the entity for the entity for the entity of the entity for the entity of the entity of the entity for the entity of the entity of the entity                                | Organization Information                                                                                                    |                                                                                                    |                                                                                                    |                                                             |                    |
| You affirm hat you are a principal, owner or officer of the entity for which you are submitting proposed information and/or changes and that you are properly authorized to submit these changes. You also agree not to knowingly provide any false or misleading information to D&B. Knowingly provide any false or misleading information by a result or infinial or oxily penalties as per Title 18. Section 1001 of the U.S. Criminal Code, and may negatively impact the status of the D&B report maintained or this comparise. The false of the Schonges and that you save rocked, discoved or went to a domain status, and is subsequently reinstated and is under new control. It is D&B's policy that the historical business activity of a Shelf Corporation. Taky, will not be determination of such Shelf Corporation, and you will be adventisely you on information alset status or indiper-risk status. In addition, the criminal penalties mentioned above may apply. This is the information that you will be submitting, is this correct?  Yee, Cominue Kochange Information  If you have technical difficulties, please contaid optiv@dmb.com  Age Total Age Total Code and that you will be submitting, is this correct?  Yee, Cominue Kochange Information  If you have technical difficulties, please contaid optiv@dmb.com  Age Total Age Total Code Age Total Code Contain Code Age Total Code Code Code Code Code Code Code Code                                                                                                    | ? Executive Name                                                                                                    | J Purevsuren                                                                                                    |                                                                                                    |                                                             |                    |
| This is the information that you will be submitting, is this correct?          Yes, Continue       No, Change Information         If you have technical difficulties, please contact gov@dnb.com             If you have technical difficulties, please contact gov@dnb.com             If you have technical difficulties, please contact gov@dnb.com             If you have technical difficulties, please contact gov@dnb.com             If you have technical difficulties, please contact gov@dnb.com             If you have technical difficulties, please contact gov@dnb.com             If you have technical difficulties, please contact gov@dnb.com             If you have technical difficulties, please contact gov@dnb.com             If you have technical difficulties, please contact gov@dnb.com             If you have technical difficulties, please contact gov@dnb.com                                                                                                    | You allim that you are a principal, own<br>proposed information and/or changes<br>changes. You also agree not to knowin<br>Knowingly providing false or misleadin<br>Title 18, section 1001 of the US crimin<br>report maintained on this company.<br>This also includes the use of a Shelf C<br>either of the following characteristics: (<br>could be confirmed or (2) An aged corp<br>and is subsequently reinstated and is:<br>of a Shelf Corporation, if any will not be<br>stard date. As such, any individual who<br>stard date. As such, any individual who<br>for higher-risk status. In addition, the cri | er or officer of the entity for which you are sub-<br>and that you are properly suthorized to submit<br>gly provide any false or misleading information<br>ig information may result in criminal or civil per<br>nal Code, and may negatively impact the status<br>corporation. D&B defines a Shelf Corporation a<br>1) An aged corporation where no prior busines<br>or coration that was revoked, dissolved or went to<br>under new control. It is D&B's policy that the hi<br>at actored in the determination or such Shelf<br>attempts to misrepresent the start date of their<br>attempts to misrepresent the start date of their<br>mininal penalities mentioned above may apply. | itting<br>hese<br>to D&B.<br>alties as per<br>of the D&B<br>s one that exhibits<br>s activities<br>a domant status,<br>totical business activity<br>Corporation?s<br>business<br>mation alert status |                                                             |                    |
| Yes, Continue       No, Change Information         If you have technical difficulties, please contact gov(@dnb.com         If you have technical difficulties, please contact gov(@dnb.com <td>This is the information that you will be</td> <td>e submitting, is this correct?</td> <td></td> <td></td> <td></td>                                                                                                    | This is the information that you will be                                                                                                    | e submitting, is this correct?                                                                                                    |                                                                                                    |                                                             |                    |
| If you have technical difficulties, please contact gord@dmb.com                                                                                                    | Yes, Continue No, Cha                                                                                                    | ange Information                                                                                                    |                                                                                                    |                                                             |                    |
| PART.G                                                                                                    |                                                                                                    |                                                                                                    |                                                                                                    | If you have technical difficulties, please contact          | t govt@dnb.com 💌   |
| PART.G                                                                                                    |                                                                                                    |                                                                                                    |                                                                                                    | 🛞 🤤 Internet                                                | € 100% ·           |
|                                                                                                    |                                                                                                    |                                                                                                    |                                                                                                    |                                                             | PART.G             |

#### 10. Fill in your contact information:

• When selecting the category of relationship, please note that a subcontractor to Chemonics would be considered a contractor or vendor, while a grant recipient or cooperative agreement holder would be considered a federal government grantee or applicant. If your organization receives both contracts and grants from the US federal government, you would check "Both."

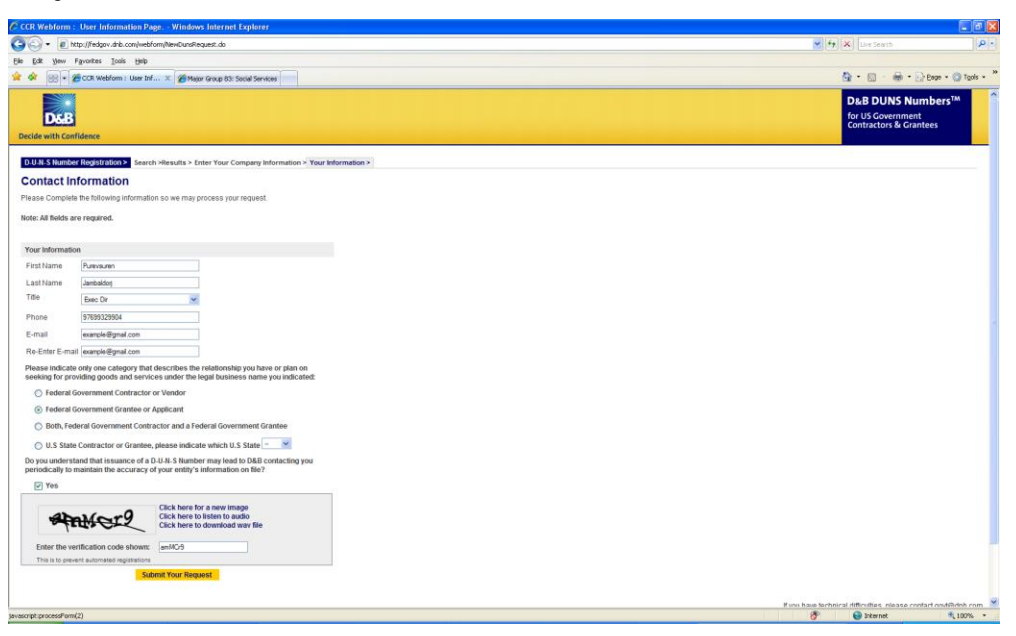

- Check "Yes" for understanding that D&B may contact the organization to verify and update records. Again, enter the verification code (the code will change each time, and is case sensitive).
- Press "Submit Your Request."

#### 11. DONE!

- Your DUNS should be issued within 1-2 business days Ex:"Thank you for using the D&B CCR Web Form process. D&B's global policy is to provide DUNS numbers to any existing or prospective US Government contractor or grantee within one business day at no charge. If your request was submitted near a holiday or weekend, it will be addressed the next business day."
- NOTE: Many organizations have had to follow up several times with D&B in order to receive a DUNS. Please make a note of the request # given. Email govt@dnb.com with questions about your application. D&B may follow up with additional questions.
- NOTE: Local Partners may find getting their SIC to be the most difficult step. Field Offices should be available to assist local partners throughout the DUNS process.